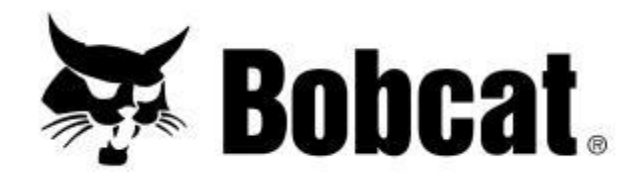

# **Maintenance Calculator**

**Get Started!** 

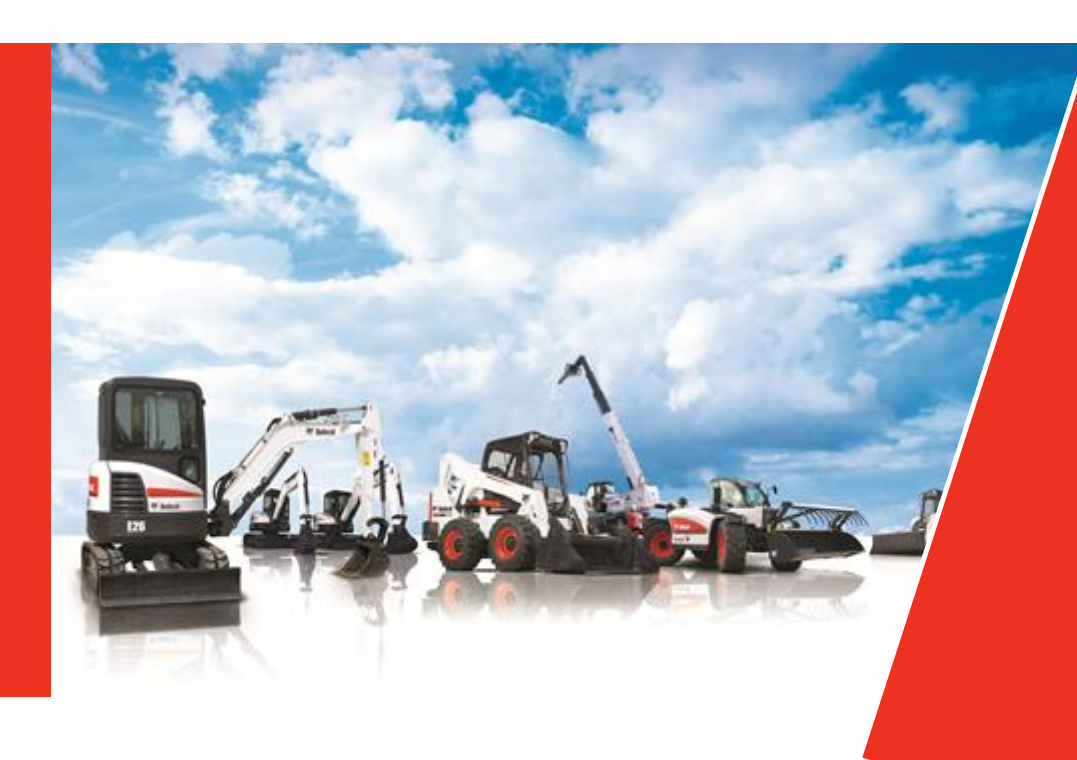

Doosan purchased Bobcat Company from Ingersoll-Rand Company in 2007. Any reference to Ingersoll-Rand Company or use of trademarks, service marks, logos, or other proprietary identifying marks belonging to Ingersoll-Rand Company in this manual is historical or nominative in nature, and is not meant to suggest a current affiliation between Ingersoll-Rand Company and Doosan Company or the products of either.

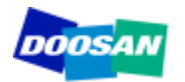

April 2012 Revised (10-12) Why?

Installation

How does it work ?

Configuration

- Configuration: Economical Dealer Data
- ✓ Configuration: Oil Prices
- ✓ Configuration: Filters & Belts Prices
- ✓ Configuration: Maintenance Time

Recommendations

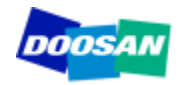

The **Maintenance Calculator** is designed to help the dealer quote:

- ✓ Maintenance contract
- ✓ Scheduled maintenance
- ✓ Warranty extension

#### Maximum 5 clicks, less than 3 min!

This tool represents a base for quotation. The dealer can then adapt the result to his own objectives.

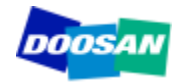

The maintenance calculator is basically designed for Microsoft Access 2010.

In order to run this software, proceed as follow:

- ✓ Save the compressed file
- ✓ Extract the file on your hard disc
- ✓ We strongly recommend to save one copy as back up.

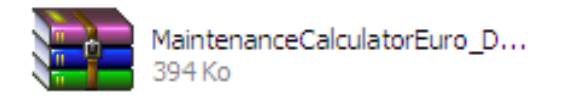

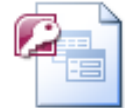

MaintenanceCalculatorEuro\_D... Microsoft Office Access 2007 ... 2 152 Ko

If your computer is not equipped with Microsoft Access 2010, no need to purchase a new License. The database will easily run using AccessRuntime (Stand alone usage or update Access 2007).

Please note there are 2 different versions of AccessRunTime: 32 or 64 bit Download the correct version according to the Operating System installed on your computer. The following slide will give you the link where you can download AccessRunTime.

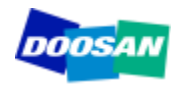

#### http://www.microsoft.com/download/en/details.aspx?id=10910

#### Download Center

| Windows Office Product de                                     | ownloads Download categories Securit                                             | y Resources                                                             |                                                  |
|---------------------------------------------------------------|----------------------------------------------------------------------------------|-------------------------------------------------------------------------|--------------------------------------------------|
| Do Microsof                                                   | t Access 2010 Runtin                                                             | ne                                                                      |                                                  |
| ලිබි.                                                         |                                                                                  |                                                                         | 🔊 Subscribe                                      |
| uick links<br>Overview<br>System requirements<br>Instructions | The Microsoft Access 2010 Run<br>to users who do not have the f<br>Ouick details | time enables you to distribute A<br>ull version of Access 2010 installe | ccess 2010 applications<br>d on their computers. |
|                                                               | Version: 1<br>Change Language: English                                           | Date Published:                                                         | 5/10/2010                                        |
| Microsoft Store                                               | Files in this download<br>The links in this section correspond to file           | available for this download. Download the files a                       | ppropriate for you.                              |
| nputers software entertainmen                                 | File Name                                                                        | Size                                                                    |                                                  |
| I 🔽 上 🛯 🖝                                                     | AccessRuntime.exe                                                                | 175.5 MB                                                                | DOWNLOAD                                         |
| ent phones hardware compu                                     |                                                                                  |                                                                         |                                                  |

#### Overview

Microsoft Access 2010 provides a rich platform for developing database management solutions with easy-to-use customization tools. If no end-user customization is required (including report modifications), you can choose to distribute those Access 2010 solutions so that they run without requiring a full installation of Access 2010. To do so, you must package and distribute your application with the Access 2010 Runtime.

The Access 2010 Runtime is similar to previous runtimes in that all design-related UI is either removed or disabled.

You do not need to buy any special product in order to redistribute the Access 2010 Runtime. You can freely redistribute it or point users to this download.

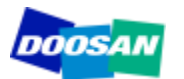

#### ↑ Top of page

#### Main Screen

|                                                 | MaintenanceCalculatorEuro_Doosan201202 : Base de données (Access 2007) - Microsoft Access |                                                                                                |                                                |  |  |  |  |  |  |  |  |  |
|-------------------------------------------------|-------------------------------------------------------------------------------------------|------------------------------------------------------------------------------------------------|------------------------------------------------|--|--|--|--|--|--|--|--|--|
| Accueil<br>A Couper<br>Coller<br>Presse-papiers |                                                                                           | rveau ♥ Orthographe<br>gistrer ⊞ Plus ×<br>primer ×<br>gistrements Trier et filtrer Rechercher | emplacer<br>tteindre ~<br>électionner ~<br>her |  |  |  |  |  |  |  |  |  |
| Avertissement d                                 | le sécurité Du contenu de la base de données a été désactivé Options                      |                                                                                                | X                                              |  |  |  |  |  |  |  |  |  |
|                                                 | Planned Mair                                                                              | tenance Quotation                                                                              | ₩ Bobcat.                                      |  |  |  |  |  |  |  |  |  |
| M                                               | lachine Designation                                                                       |                                                                                                |                                                |  |  |  |  |  |  |  |  |  |
|                                                 | CONTRACT                                                                                  |                                                                                                |                                                |  |  |  |  |  |  |  |  |  |
|                                                 | CUNTRACT                                                                                  | SCHEDULED MAINI                                                                                | ENANCE                                         |  |  |  |  |  |  |  |  |  |
| Total of                                        | of contract                                                                               |                                                                                                |                                                |  |  |  |  |  |  |  |  |  |
| Total of<br>Length<br>Travel (<br>perform       | perating hours                                                                            | Maintenance Type                                                                               | Quote !                                        |  |  |  |  |  |  |  |  |  |

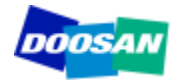

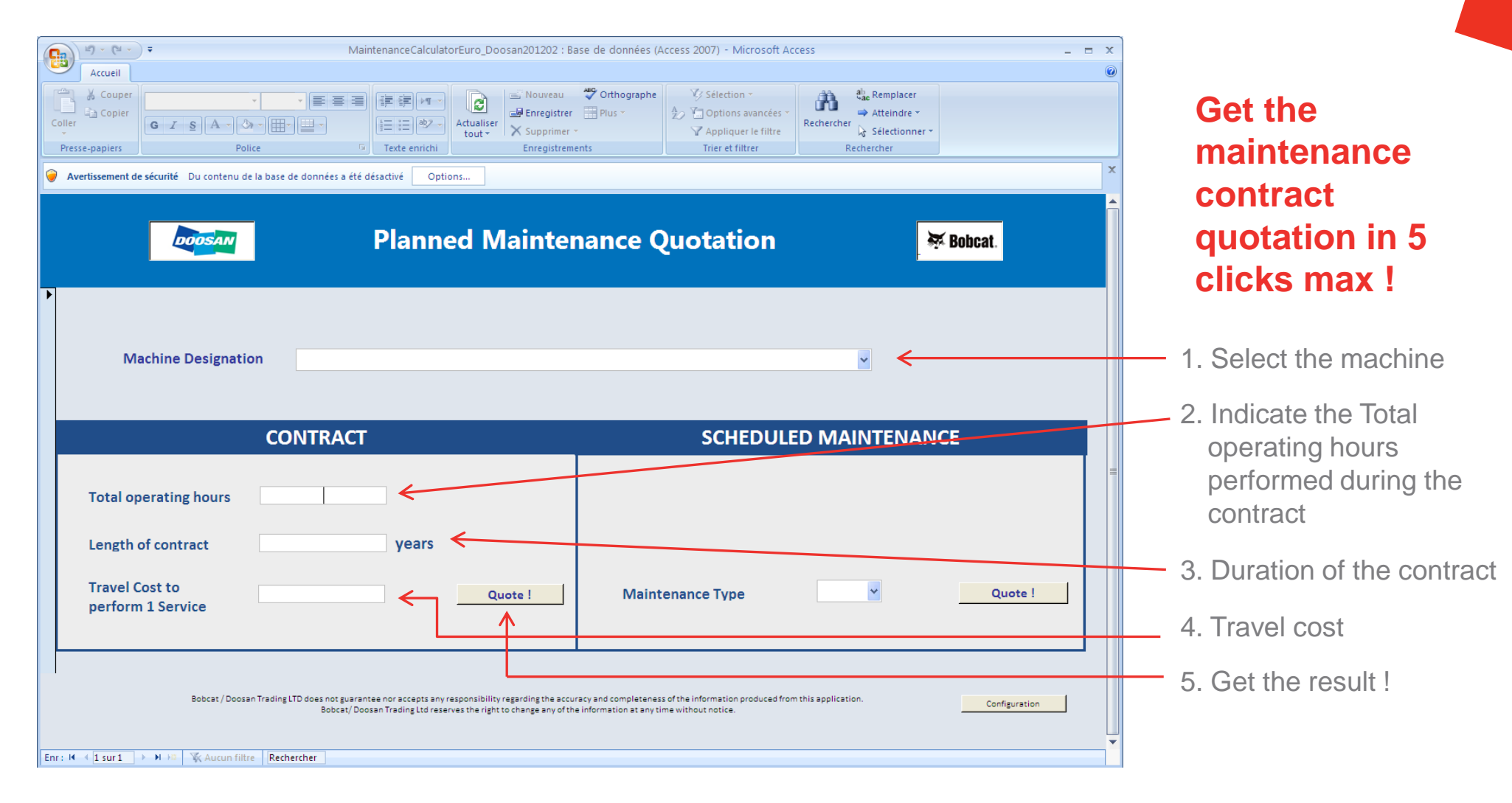

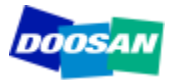

#### **Result of a Service Contract quotation slide 1/3**

| DOOSAN | Service                     | Contract Qu          | otation | 🐺 Bobcat |              |
|--------|-----------------------------|----------------------|---------|----------|--------------|
|        | Machine                     | DL200                |         |          |              |
|        | Serial Number               |                      |         |          |              |
|        | Total working hours         | 4000                 |         |          |              |
|        | Length of Contract in Years | 1,84033462773869E-75 |         |          |              |
|        | L                           |                      | ê       | Exit Ne  | ew quotation |

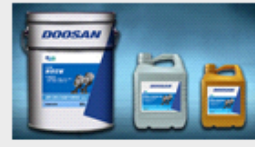

#### Oils

| Maintenance Point    | Volume | First<br>Maintenance | Maintenance<br>Periodicity | Minimum<br>maintenance<br>/ Year | Oil<br>Number | Oil Designation  | Packaging<br>Size | Current<br>Price /<br>liter | Volume<br>needed | Total Price<br>(contract) |
|----------------------|--------|----------------------|----------------------------|----------------------------------|---------------|------------------|-------------------|-----------------------------|------------------|---------------------------|
| Engine oil           | 28     | 50                   | 500                        | 1                                | EOD           | Engine oil       | 25                | 0,00€                       | 224              | 0,15€                     |
| Coolant              | 40     | 2000                 | 2000                       | 1                                | CD            | Coolant          | 25                | 0,00€                       | 80               | 0,05 €                    |
| Front/ Rear axle oil | 38     | 500                  | 1500                       | 1                                | AOD           | Axle oil         | 25                | 0,00€                       | 114              | 0,08 €                    |
| Trasmission oil      | 30     | 50                   | 1000                       | 1                                | TOD           | Transmission oil | 25                | 0,00€                       | 120              | 0,08 €                    |
| Hydraulic oil        | 115    | 2000                 | 2000                       | 1                                | HOD           | Hydraulic oil    | 25                | 0,00€                       | 230              | 0,16€                     |
|                      |        |                      |                            |                                  |               |                  |                   |                             |                  | 0,52 €                    |
| 4                    |        |                      |                            |                                  |               | III              |                   |                             |                  | • •                       |

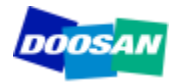

#### **Result of a Service Contract quotation slide 2/3**

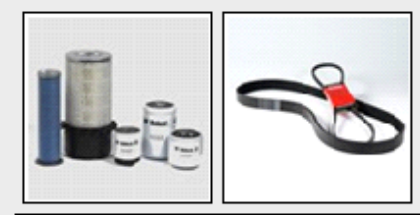

#### Filters and belts

| Maintenance Point         | Service to perform | First<br>Maintenance | Maintenance<br>Periodicity | Minimum<br>Maintenance / Year | Part Number   | Part Number<br>Current Price | Qantity /<br>Maintenance | Total<br>Number | Total Price<br>(contract) |
|---------------------------|--------------------|----------------------|----------------------------|-------------------------------|---------------|------------------------------|--------------------------|-----------------|---------------------------|
| Engine oil Filter         | Replace filter     | 50                   | 500                        | 1                             | 95.05510-5032 | 55,28€                       | 1                        | 8               | 451,11 €                  |
| Fuel filter               | Replace filter     | 500                  | 500                        | 1                             | 95.12503-5026 | 24,57 €                      | 1                        | 8               | 200,46 €                  |
| Pre fuel filter           | Replace filter     | 500                  | 500                        | 1                             | K1006530      | 29,38 €                      | 1                        | 8               | 239,77 €                  |
| Hydraulic oil filter      | Replace filter     | 50                   | 1000                       | 1                             | 474-00055     | 117,10€                      | 1                        | 4               | 477,77€                   |
| Pilot filter              | Replace filter     | 500                  | 500                        | 1                             | K1009106      | 36,28€                       | 1                        | 8               | 296,07 €                  |
| Trasmission filter        | Replace filter     | 250                  | 1000                       | 1                             | 974-00021     | 65,77€                       | 1                        | 4               | 268,33 €                  |
| Air Cleaner Outer Element | Replace filter     | 1000                 | 1000                       | 1                             | 974-00040     | 78,40 €                      | 1                        | 4               | 319,87 €                  |
| Air Cleaner inner Element | Replace filter     | 2000                 | 2000                       | 1                             | 974-00039     | 44,13€                       | 1                        | 2               | 90,03 €                   |
| AC Cabin filter           | Replace filter     | 1000                 | 1000                       | 1                             | 471-00107     | 61,62€                       | 1                        | 4               | 251,40 €                  |
| Air Breather Element      | Replace filter     | 1000                 | 1000                       | 1                             | K1029257      | 18,33€                       | 1                        | 4               | 74,80 €                   |
| Aircon Filter             | Replace filter     | 1000                 | 1000                       | 1                             | 400402-00001  | 35,27 €                      | 1                        | 4               | 143,89 €                  |
| belts Alternator          | Replace the belt   | 1000                 | 1000                       | 1                             | 65.96801-0194 | 22,15€                       | 1                        | 4               | 90,37 €                   |
| Aircon compressor belt    | Replace the belt   | 1000                 | 1000                       | 1                             | 2106-1019D25  | 14,05 €                      | 1                        | 4               | 57,32€                    |
|                           |                    |                      |                            |                               |               |                              |                          |                 | 2 961,20 €                |
| 4                         |                    |                      |                            |                               |               |                              |                          |                 |                           |

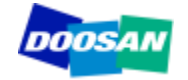

#### **Result of a Service Contract quotation slide 3/3**

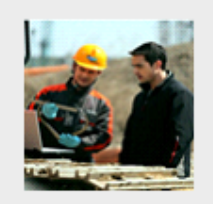

#### Labor and travel

| Maintenance<br>Periodicity        | Number of<br>Maintenances                                                                                                    | Time /<br>Maintenance | Total<br>Maintenance<br>Time | Labor<br>rate | Total Labor<br>Cost<br>(Contract) | Cost of 1<br>Travel | Total Travel<br>Cost<br>(Contract) |  |  |  |  |  |
|-----------------------------------|----------------------------------------------------------------------------------------------------|-----------------------|------------------------------|---------------|-----------------------------------|---------------------|------------------------------------|--|--|--|--|--|
| 250                               | 8                                                                                                    | 3                     | 24                           | 58            | 1 420 €                           | 100€                | 800€                               |  |  |  |  |  |
| 500                               | 4                                                                                                    | 4                     | 16                           | 58            | 947€                              | 100€                | 400€                               |  |  |  |  |  |
| 1000                              | 2                                                                                                    | 5                     | 10                           | 58            | 592€                              | 100€                | 200€                               |  |  |  |  |  |
| 2000                              | 1                                                                                                    | 10                    | 10                           | 58            | 592€                              | 100€                | 100€                               |  |  |  |  |  |
| 4000                              | 1                                                                                                    | 10                    | 10                           | 58            | 592€                              | 100€                | 100€                               |  |  |  |  |  |
| 8000                              | 0                                                                                                    | 10                    | 0                            | 58            | 0€                                | 100€                | 0€                                 |  |  |  |  |  |
|                                   |                                                                                                    |                       |                              |               | 4 141 €                           |                     | 1 600 €                            |  |  |  |  |  |
| Labor and trave<br>account in the | abor and travel costs to perform the first maintenance (50 hours and/or 100 hours) are not taken in<br>account in the quotation above. |                       |                              |               |                                   |                     |                                    |  |  |  |  |  |

Ш

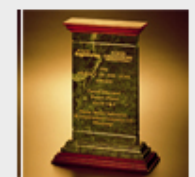

#### **Warranty Extension**

| Coverage     | Туре                        | Years | Hours | Price      |
|--------------|-----------------------------|-------|-------|------------|
| Full Machine | Parts, Labor and<br>Mileage | 2     | 4000  | 1 417,00 € |
| Full Machine | Parts Only                  | 2     | 4000  | 850,00 €   |
| PowerTrain   | Parts, Labor and<br>Mileage | 2     | 4000  | 850,00 €   |
| PowerTrain   | Parts Only                  | 2     | 4000  | 512,00 €   |

Warranty extension proposal is also displayed if the duration of the contract matches with the warranty extension policy. If not, no result is displayed.

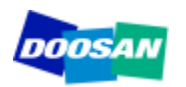

| MaintenanceCalculatorEuro_Doosan:                                                                                                    | 201202 : Base de données (Access 2007) - Microsoft Access                                                                                      | _ = ×                          |
|----------------------------------------------------------------------------------------------------|----------------------------------------------------------------------------------------------------|--------------------------------|
| Couper Image: Couper   Coller Image: Couper   Presse-papiers Image: Couper   Police Image: Couper   Texte enrichi Image: Couper               | Nouveau ♥ Orthographe<br>Enregistrer 	☐ Plus<br>Supprimer<br>inregistrements                                                                   | Get the                        |
| Avertissement de sécurité Du contenu de la base de données a été désactivé Options                                                            |                                                                                                    | Scheduled                      |
| Planned Mai                                                                                                    | intenance Quotation 😽 Bobcat.                                                                                                    | Maintenance                    |
|                                                                                                    |                                                                                                    | in 3 clicks max                |
| Machine Designation                                                                                                    | ✓                                                                                                    |                                |
|                                                                                                    |                                                                                                    | 1. Select the machine          |
| CONTRACT                                                                                                    | SCHEDULED MAINTENANCE                                                                                                    |                                |
| Total operating hours                                                                                                    |                                                                                                    | 2. Select the maintenance type |
| Travel Cost to Quote                                                                                                    | Maintenance Type                                                                                                    | •te! < 3. Quote                |
| Bobcat / Doosan Trading LTD does not guarantee nor accepts any responsibility regard<br>Bobcat / Doosan Trading Ltd reserves the right to cha | ing the accuracy and completeness of the information produced from this application.<br>nge any of the information at any time without notice. | puration                       |

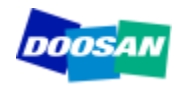

#### **Result of a Scheduled Maintenance quotation slide 1/1**

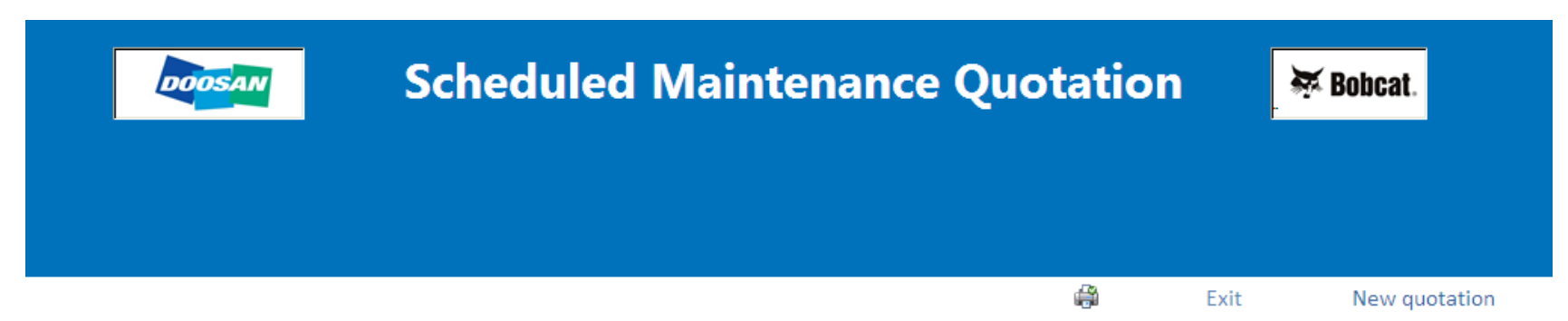

| Maintenance Point | Volume<br>needed | Peridodicity | First<br>Maintenance | Service mini<br>requested / Year | Oil Designation | Oil Number | Packaging<br>Size | Price /<br>Liter | Total Cost |
|-------------------|------------------|--------------|----------------------|----------------------------------|-----------------|------------|-------------------|------------------|------------|
| Engine oil        | 28               | 500          | 50                   | 1                                | Engine oil      | EOD        | 25                | 0,00€            | 0,02 €     |
|                   |                  |              |                      |                                  |                 |            |                   |                  | 0,02 €     |

| Maintenance Point |              | Description       |            |            | Periodicity | First Maintenance | Service mini<br>requested / year | Part Number   | Quantity | Total Cost |
|-------------------|--------------|-------------------|------------|------------|-------------|-------------------|----------------------------------|---------------|----------|------------|
| Engine oil Filt   | ter          | Engine Oil Filter |            |            | 500         | 50                | 1                                | 95.05510-5032 | 1        | 55,28 €    |
| Fuel filter       |              | Fuel Filter       |            |            | 500         | 500               | 1                                | 95.12503-5026 | 1        | 24,57 €    |
| Pre fuel filter   |              | Fuel PreFilter    |            |            | 500         | 500               | 1                                | K1006530      | 1        | 29,38 €    |
| Pilot filter      |              | Pilot filter      |            |            | 500         | 500               | 1                                | K1009106      | 1        | 36,28 €    |
| [                 | Service Type | Maintenance Time  | Labor Rate | Labor Cost |             |                   |                                  |               |          | 145,52 €   |
|                   | 500          | 4                 | 58         | 232,00 €   |             |                   |                                  |               |          |            |
|                   |              |                   |            |            |             |                   |                                  |               |          |            |

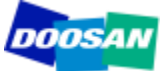

# Configuration

| ↓ <u>1</u> ~ ( <u>1</u> ~) ∓<br>Accueil         | MaintenanceCalculatorEuro_Doosan201202 : B | ase de données (Access 2007) - Microsoft Access                                                                                             |                                      | - = ×   |
|-------------------------------------------------|--------------------------------------------|----------------------------------------------------------------------------------------------------|--------------------------------------|---------|
| Sese-papiers                                    | ・                                          | ♥ Orthographe ♥ Sélection ~   Plus ~ ♥ Options avancées ~   ▼ ♥ Options descriptions   Plus * ♥ Options descriptions   Trier et filtrer Rec | thercher<br>Rechercher<br>Rechercher |         |
| Avertissement de sécurité Du contenu de la base | de données a été désactivé Options         |                                                                                                    |                                      | x       |
| DOOSAN                                          | Planned Mainter                            | nance Quotation                                                                                                    | 🐺 Bobcat.                            |         |
| Machine Designation                             |                                            |                                                                                                    | ¥                                    |         |
|                                                 |                                            |                                                                                                    |                                      |         |
| CC                                              | DNTRACT                                    | SCHEDULED                                                                                                    | MAINTENANCE                          |         |
| Total operating hours                           |                                            |                                                                                                    |                                      | =       |
| Length of contract                              | years                                      |                                                                                                    |                                      |         |
|                                                 |                                            |                                                                                                    |                                      | luote ! |
| Travel Cost to<br>perform 1 Service             | Quote !                                    | Maintenance Type                                                                                                    | <u> </u>                             |         |

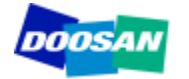

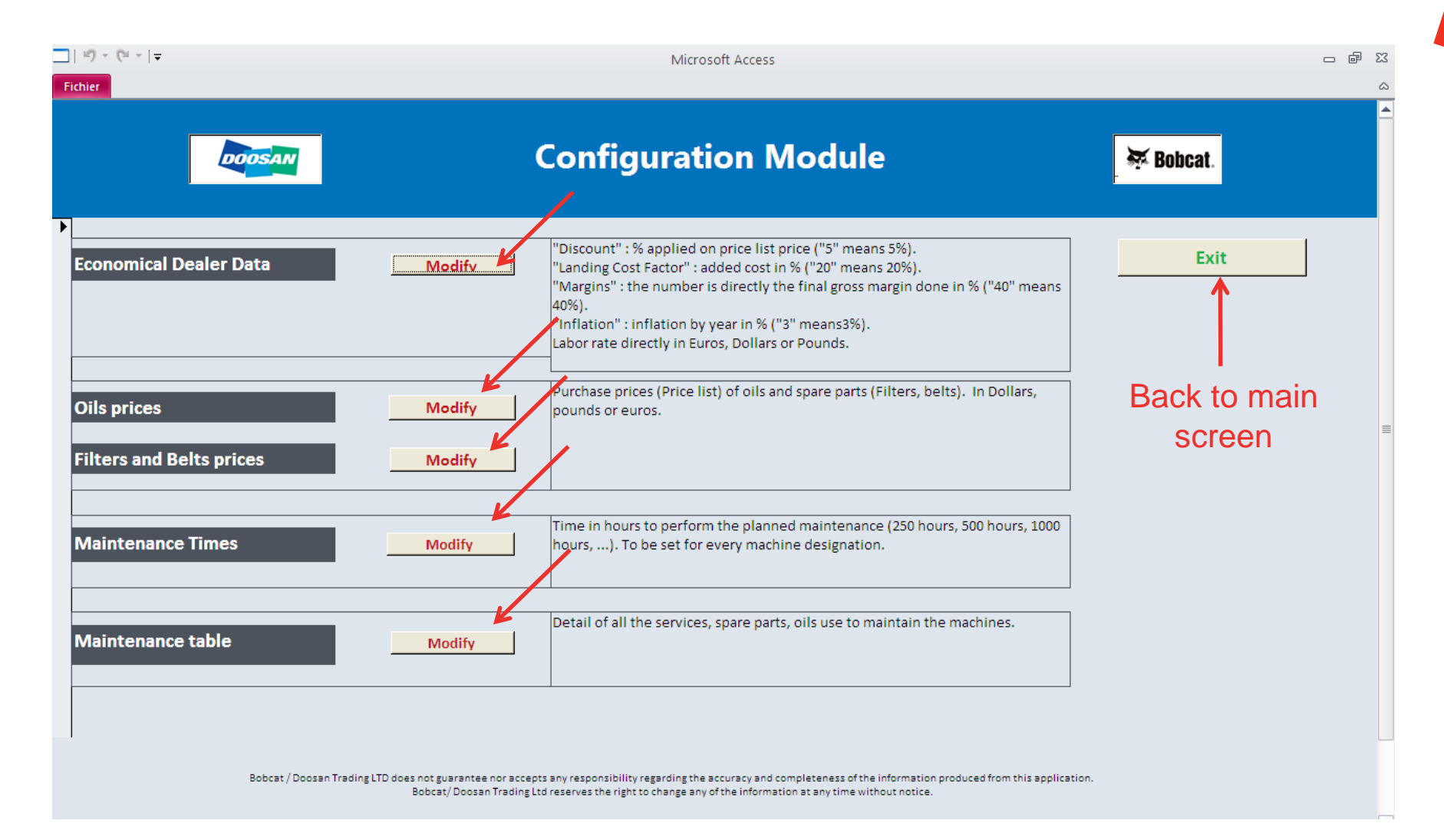

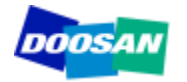

## **Configuration: Economical Dealer Data**

|     | 10 × (21 ×   <del>-</del> |                             | Ν                        | /licrosoft Access       |                      |                                                                                                    | — @ Σ |
|-----|---------------------------|-----------------------------|--------------------------|-------------------------|----------------------|----------------------------------------------------------------------------------------------------|-------|
| Fic | hier                      |                             |                          |                         |                      |                                                                                                    | 6     |
|     | 😑 Discount, L             | anding Cost Factor, G       | ross Margin, Inflation   | n Rate, Labor Rate : se | et your rates in Gre | en. Save                                                                                                    |       |
|     | Family                    | Discount in % on Price List | Landing Cost Factor in % | Margin or Labor rate    | Inflation % / Year   | Comment                                                                                                    |       |
|     |                           |                             |                          |                         |                      |                                                                                                    |       |
| •   | BeltDoosan                | 0                           | 0                        | 40                      | 2                    | "Discount " as % applied on the parts<br>price list, "landing cost factor" as %<br>applied on the purchase price. Margin in<br>% you want to make by selling filters.<br>Linear "Inflation" in % applied on the item, |       |
|     | FilterDoosan              | 0                           | 0                        | 40                      | 2                    | "Discount " as % applied on the parts<br>price list, "landing cost factor" as %<br>applied on the purchase price. Margin in<br>% you want to make by selling filters.<br>Linear "Inflation" in % applied on the item, |       |
|     | Labor                     | 0                           | 0                        | 58                      | 2                    | Labor in Euros, Pounds or Dollars                                                                                                    |       |
|     | OilDoosan                 | 0                           | 0                        | 40                      | 2                    | Discount " as % applied on the parts<br>price list, "landing cost factor" as %<br>applied on the purchase price. Margin in<br>% you want to make by selling filters.<br>Linear "Inflation" in % applied on the item,  |       |
| *   |                           | 0                           | 0                        | 0                       | 0                    |                                                                                                    |       |

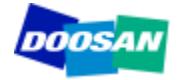

| E | Oils : Update y | our purchase prices in            | green          |                          |
|---|-----------------|-----------------------------------|----------------|--------------------------|
|   | Oil Number      | Oil Designation                   | Oil Price List | Packaging Size in liters |
|   |                 |                                   |                |                          |
|   | AOD             | Axle oil                          | 0,01           | 25                       |
|   |                 |                                   |                |                          |
|   | <u></u>         | Coolant                           |                | 25                       |
|   | CD              | Coolant                           | 0,01           | 25                       |
|   |                 |                                   |                |                          |
|   | EOD             | Engine oil                        | 0.01           | 25                       |
|   |                 |                                   | 0,01           |                          |
|   |                 |                                   |                |                          |
|   | HOD             | Hydraulic oil                     | 0,01           | 25                       |
|   |                 |                                   |                |                          |
|   |                 |                                   |                |                          |
|   | SOD             | Swing and travel reduction device | 0,01           | 25                       |
|   |                 | 011                               |                |                          |
|   |                 |                                   |                |                          |
|   | TOD             | Transmission oil                  | 0,01           | 25                       |
|   |                 |                                   |                |                          |

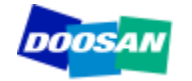

| SpareParts : Up  | odate your purchase p   | orices in green        |              |
|------------------|-------------------------|------------------------|--------------|
| Part Number      | Part Number Description | Part Number Price List | Family       |
| 2106-1019D10     | belts Aircon Comp       | 6,45                   | BeltDoosan   |
| 2106-1019D24     | belts Aircon Comp       | 11,61                  | BeltDoosan   |
| <br>2106-1019D25 | belts Aircon Comp       | 8,43                   | BeltDoosan   |
| <br>2106-1019D28 | belts Aircon Comp       | 11,55                  | BeltDoosan   |
| <br>2106-1019D29 | belts Aircon Comp       | 9,04                   | BeltDoosan   |
| <br>2106-1021D26 | belts Aircon Comp       | 6,69                   | BeltDoosan   |
| 2471-6050A       | AC inner filter         | 21,16                  | FilterDoosan |
| 2471-9401A       | Oil Suction Filter      | 48,23                  | FilterDoosan |

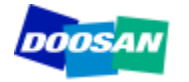

# **Configuration: Maintenance Time**

| Fichier | - (≌ -  ∓                             |                          |                  | Microsoft Access 🗢 🗟           | 83 |
|---------|---------------------------------------|--------------------------|------------------|--------------------------------|----|
|         | 🖃 Maintenanc                          | eTime : modify or        | ly the paran     | neter in green (time in hour). |    |
|         | Machine                               | Service Type in hours    | Maintenance Time |                                |    |
|         | DX140LC                               | 250                      | 3                |                                |    |
|         | DX140LC                               | 500                      | 3                |                                |    |
|         | DX140LC                               | 1000                     | 4                |                                |    |
|         | DX140LC                               | 2000                     | 5,5              |                                |    |
|         | DX140LC                               | 4000                     | 5,5              |                                |    |
|         | DX140LC                               | 8000                     | 5,5              |                                |    |
|         | DX180LC                               | 250                      | 3                |                                |    |
|         | DX180LC                               | 500                      | 3                |                                |    |
|         | DX180LC                               | 1000                     | 3                |                                |    |
|         | DX180LC                               | 2000                     | 4                |                                |    |
| Enr: M  | DX180LC<br>→ 1 sur 246 → H 🛤 🌾 Non fi | 4000<br>iltré Rechercher | 5.5              |                                | -  |

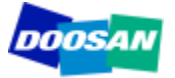

## **Configuration: Maintenance Table**

| hier    |                                  |                                                                              |                 |             |            |                                |             |                         |            |               |  |
|---------|----------------------------------|------------------------------------------------------------------------------|-----------------|-------------|------------|--------------------------------|-------------|-------------------------|------------|---------------|--|
|         | Maintenance                      | Point                                                                        |                 |             |            |                                |             |                         | Sa         | ave           |  |
| Machine | Maintenance Point                | Service to perform                                                           | Service<br>Type | Periodicity | First Time | Mini Nber of<br>Services /Year | Part Number | Part Number<br>Quantity | Oil Number | Oil<br>Volume |  |
| DX180LC | Air-Conditioning Outer<br>Filter | Clean Air-Conditioning Outer Filter                                          | CLEAN           | 500         | 500        | 4                              |             |                         |            |               |  |
| DX180LC | Front End Attachments            | Inspect Pins and Bushings of the Front End<br>Attachments for Signs of Wear. | CHECK           | 250         | 250        | 12                             |             |                         |            |               |  |
| DX180LC | Battery                          | Check Fluid Levels in Batteries and Battery<br>Charge Levels                 | CHECK           | 250         | 250        | 12                             |             |                         |            |               |  |
| DX180LC | Nuts and Bolts                   | Inspect for Any Loose or Missing Nuts and Bolts.                             | CHECK           | 250         | 250        | 12                             |             |                         |            |               |  |
| DX225LC | Swing Gear and Pinion            | Grease Swing Gear and Pinion.                                                | GREASE          | 500         | 500        | 4                              |             |                         |            |               |  |
| DX180LC | Swing Gear and Pinion            | Grease Swing Gear and Pinion.                                                | GREASE          | 500         | 500        | 4                              |             |                         |            |               |  |
| DX180LC | Arm and Front<br>Attachment Pins | Grease Arm and Front Attachment Pins.                                        | GREASE          | 250         | 250        | 12                             |             |                         |            |               |  |
| DX180LC | Air-Conditioning Inner<br>Filter | Check and Clean Air-Conditioning Inner<br>Filter.                            | CLEAN           | 500         | 500        | 4                              |             |                         |            |               |  |
| DX180LC | Oil Cooler                       | Clean Oil Cooler.                                                            | CLEAN           | 500         | 500        | 4                              |             |                         |            |               |  |
| DX180LC | Radiator                         | Clean Radiator.                                                              | CLEAN           | 500         | 500        | 4                              |             |                         |            |               |  |

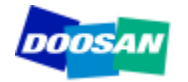

Doosan / Bobcat Trading Ltd does not guarantee nor accepts any responsibility regarding the accuracy and the completeness of the information produced by this application.

# Doosan / Bobcat Trading Ltd reserves the right to change any of the information at any time without prior notification.

Updates will be released regularly to integrate new models.

The update will include the complete database, which means that the modifications you have applied in the original file **WILL NOT BE IMPLEMENTED IN THE UPDATED VERSIONS.** 

We strongly recommend to assign the responsibility of the Maintenance Calculator to one person in each facility. This person will have to support sales forces and update the settings implemented locally.

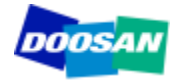

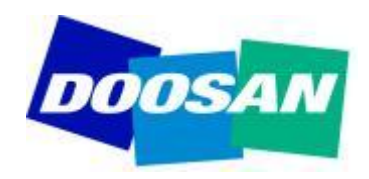

# THANK YOU Bobcat.